# 住房和城乡建设领域施工现场专业人员 继续教育培训流程

学习流程图

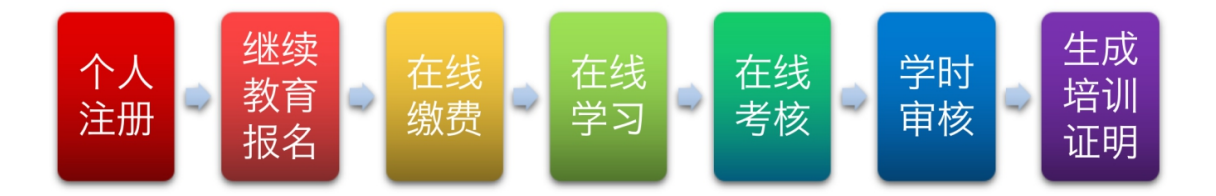

## 一、第一步,在管理系统中进行个人用户注册

使用电脑打开浏览器登录住房和城乡建设行业从业人 员培训管理信息系统(网址http://rcgz.mohurd.gov.cn) 进行免费注册,须使用市面主流浏览器,如谷歌或360浏览 器并调至极速模式。学员请选择个人用户登录端口,如图所 示:

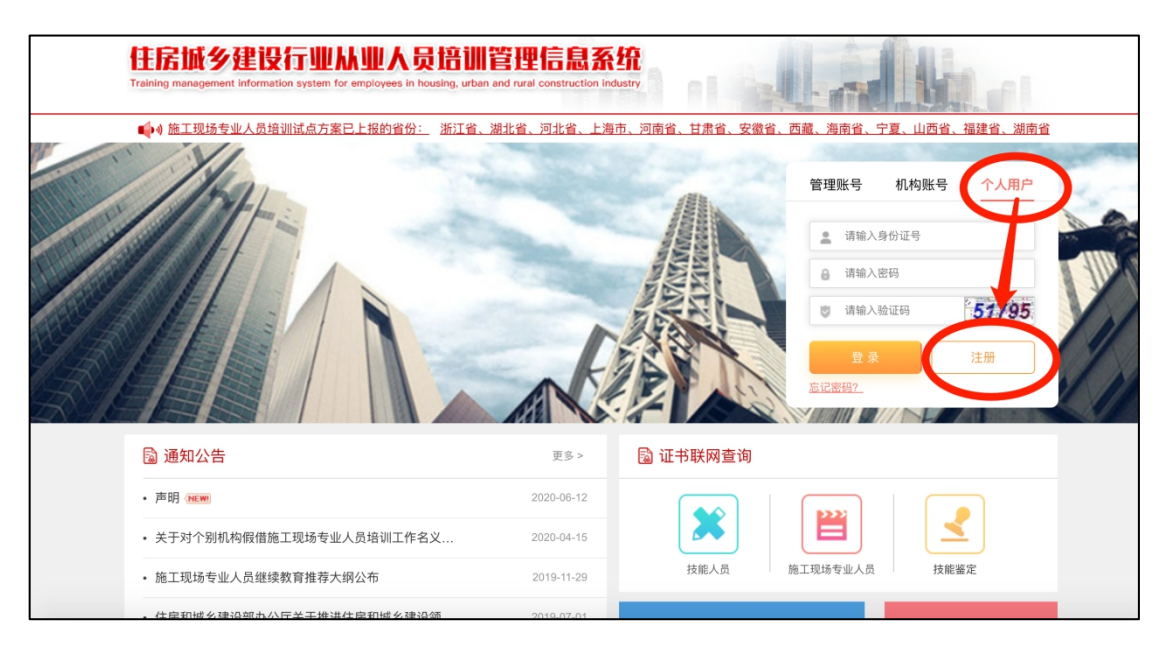

| 住房城乡建设行业从业人员<br>Training management information system for employees in house | 语训管理信息系统<br>ing. urban and rural construction industry | al aller |
|-------------------------------------------------------------------------------|--------------------------------------------------------|----------|
|                                                                               | 学员账号注册                                                 |          |
|                                                                               | 请输入姓名                                                  |          |
|                                                                               | 请输入身份证号                                                |          |
|                                                                               | 请再次输入身份证号                                              |          |
|                                                                               | 请务必输入本人常用手机号                                           |          |
|                                                                               | 请输入随机码 90628                                           |          |
|                                                                               | 请输入短信验证码                                               |          |
|                                                                               | 注册                                                     |          |
|                                                                               | <u>返回首页</u>                                            |          |

| ]基本信息 | □ 培训管理  | []。 測试管理 | 冒 继续教育 | ⑦ 证书管理 |           |                                   |                                          |  |
|-------|---------|----------|--------|--------|-----------|-----------------------------------|------------------------------------------|--|
| 姓名    | ● 男 ○ 女 |          |        | 关像采集   |           |                                   |                                          |  |
| 手机号   | 133 57  |          |        |        | titae Lit | 2000日<br>子照片(勿使用<br>理),文件大小<br>头@ | W <sup></sup> USE#E<br>PS等软件处<br>不経过80kb |  |
| 邮箱    | 请输入邮箱   |          |        |        |           |                                   |                                          |  |

注册成功进入系统后,请完善个人信息,上传本人照片 (必须为本人近期一寸白底免冠照片,文件大小不超过 80KB),请确保本人照片无误,一经上传不可修改。在【证 书管理中】可查询已经由建设行业行政主管部门上传的有效 证书,完成继续教育后即可换发电子培训合格证。 二、第二步进行继续教育报名

选择【继续教育】标签,点击住房城乡建设行业从业人员教育培训资源库网址进入继续教育培训网(也可在通过浏览器直接输入http://zyk.etledu.com打开网站),如图所示:

进入继续教育培训网后,选择学员入口,点击【**立即注** 册】按钮,跳转至个人注册页面:

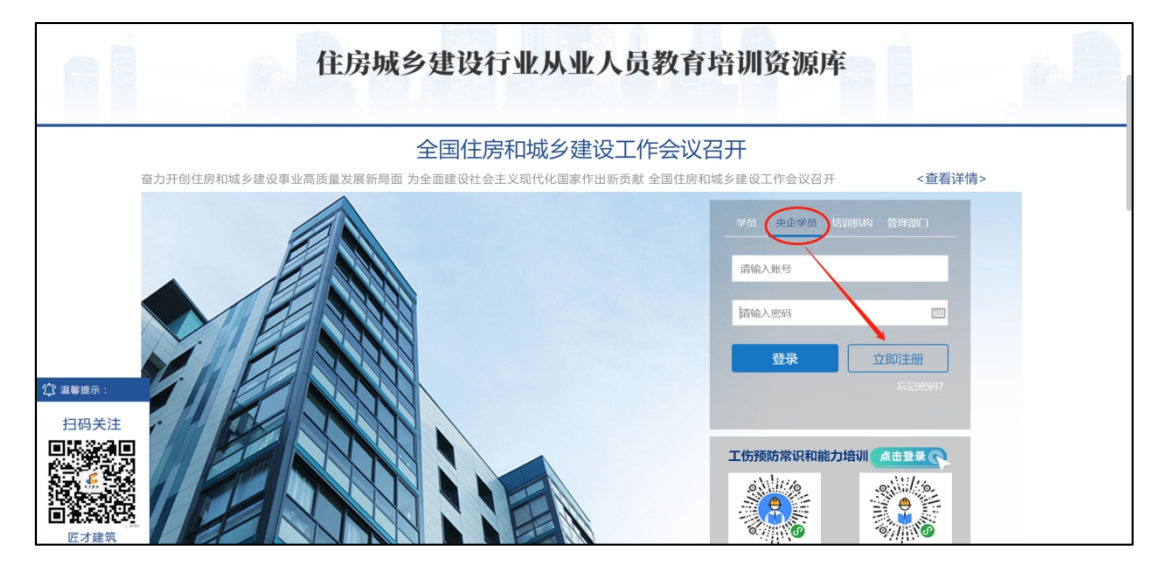

根据系统提示输入本人信息,包括姓名、身份证号、常 用手机号、获取验证码完成注册。注册成功后,系统提示: "注册成功,用户名为身份证号,初始密码为手机号",建 议更换高强度密码,以防个人信息泄露。(头像须与管理系 统头像相同)

| 指导单位: 住房和城乡建设部人事司 | <ul> <li>— 住房城乡建设行业从业人员教育培训资源库</li> <li>— 主办单位:中国建筑工业出版社 协办单位:中国建设教育协会继续教育委员会</li> </ul> |
|-------------------|------------------------------------------------------------------------------------------|
|                   | 用户注册                                                                                     |
| 学员注册              | ∄                                                                                        |
| 身份证号<br>电话号 🛕     | 上作头® 头像须与管理系统一致<br>重看示例                                                                  |
| 验证码               | 获取验证码<br>期片、大小不超过200KB、不可使用经<br>PS停围或美颜约、头像不标准有可能影<br>响人脸识别效果、头像一经上传、不可修<br>改。           |
|                   | 返回首页 注册                                                                                  |

首次注册成功后,系统自动跳转到个人用户页面,将从 部管理系统中下载本人已有证书信息,选择需要进行继续教 育学习的证书后,进行提交,系统自动生成课程订单。

|                                   | 取本人所有证书信息,   |
|-----------------------------------|--------------|
|                                   | 译相应证书,选择培训周期 |
| ② 我的订单 3                          |              |
| G                                 |              |
| □● 换证说明 培训周期 2019-01-012019-12-31 |              |

提示: 若本人有多个证书, 根据个人需要可选择报名多 个岗位证书的继续教育, 首先学习先报名的岗位, 当年年度 自第二个岗位开始,通用课程免学。培训周期仅显示当前时间近2年内的周期,周期时间为一个自然年度(例:2019年1月1日至2019年12月31日)。请先选择本年度周期进行学习,如主管部门有要求的再选择上一年度周期。

|                     | Constantion with the second second second second second second second second second second second second second |
|---------------------|----------------------------------------------------------------------------------------------------|
| □ 我的档案              | • 从业信息                                                                                                    |
| ■考前培训               | 岗 位 资料 - 提示 ×                                                                                                   |
| ■ 继续教育              | 省 份 天王 ?? 您即将购买岗位为【资料员】的【正常周期】<br>课程 ····································                                       |
| ② 我的订单 <sup>0</sup> | 证书编号 12161140 取消 取消                                                                                             |
| — 我的培训              | 发证时间 2016-04-19                                                                                                 |
| 🛅 换证说明              | 培训周期 C119-01-01-2019-12-31                                                                                      |
|                     |                                                                                                    |

## 三、在线缴费

订单生成后,点击【**立即购买**】,页面将跳转到在线支 付页面,可选择【微信】或【支付宝】进行支付,在新页面 扫描支付二维码完成支付,支付成功后,系统提示将自动返 回培训网界面。(推荐使用微信支付)

|  | <ul> <li>一、()))</li> <li>一、我的档案</li> <li>中、考前培训</li> <li>一、继续教育</li> <li>二、取供本</li> </ul> | 张三     任遵行业从业人员       在线增调     每年学时为32学时:<br>其中通用课程10学时,专业课程22学时。 |
|--|-------------------------------------------------------------------------------------------|-------------------------------------------------------------------|
|  | 图 我的订单<br>码 我的培训                                                                          | ₄◙                                                                |
|  |                                                                                           |                                                                   |

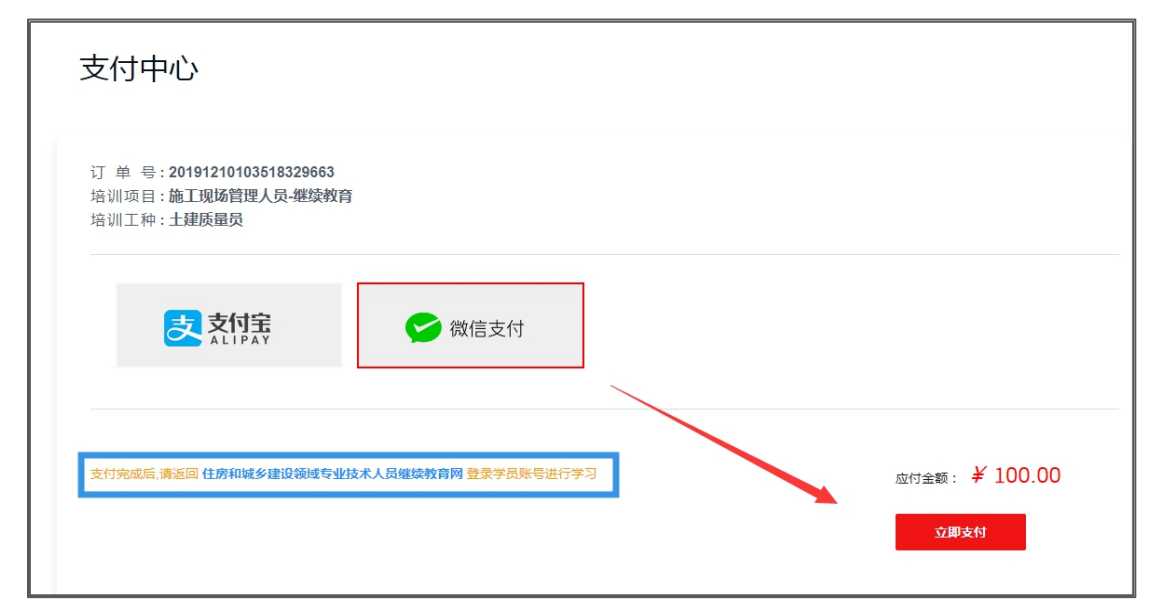

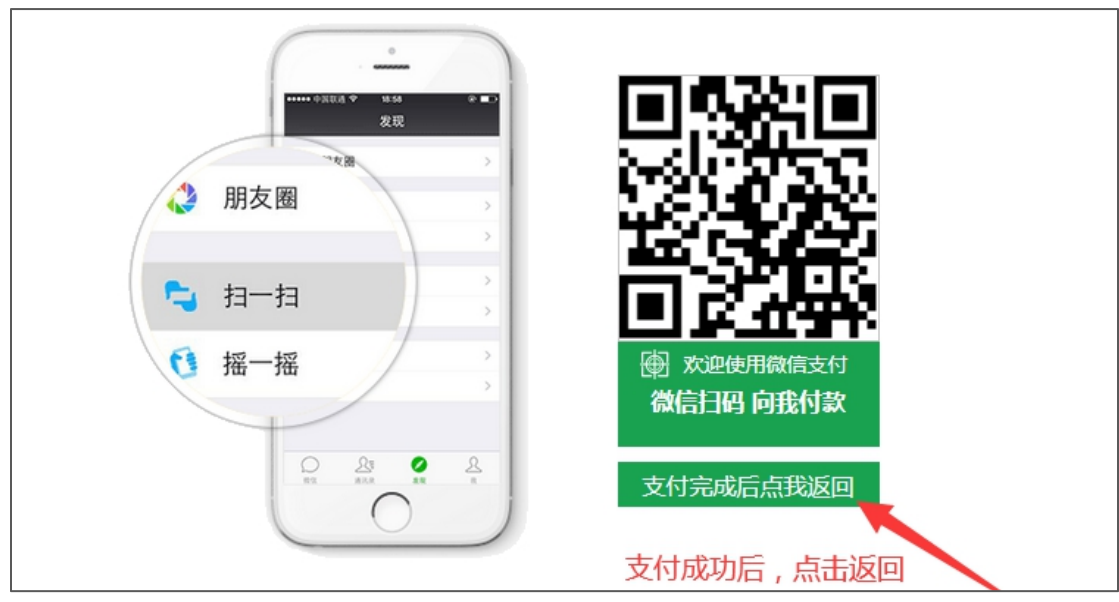

四、在线学习

在【我的培训】中,找到对应的课程,单击【开始学习】 进入到课程页面。

| *=                                | and a state                  |         |       |        |                |  |
|-----------------------------------|------------------------------|---------|-------|--------|----------------|--|
| 🗋 我的档案                            | ● 我的培训                       |         |       |        |                |  |
| ■ 考前培训                            | 请选择培训类别 🔻 请选择培训项目 👻          | 请选择均    | 训工种   | ▼ 请选择学 | 习状态            |  |
| ■ 继续教育                            | 培训名称                         | 总课时     | 已学课时  | 学习情况   | 操作             |  |
| ∑购物车 □                            | 2019年继教-施工现场管理人员继续教育培训       | 32      | 0     | 未学完    | 开始学习 学习记录 打印证书 |  |
| ② 我的订单 <sup>1</sup> ④ 我的培训 ● 换证说明 | <b>共1</b> 象 上一页 <b>1</b> 下一页 | 3条/页 \$ | C Die | 1 页 确定 |                |  |

点击【开始学习】后,弹出摄像头麦克风的使用提示,点击"允许"启用摄像头,否则会因为不能识别无法进入系统。 学习时电脑须配备摄像头,学习过程中抓拍照片。

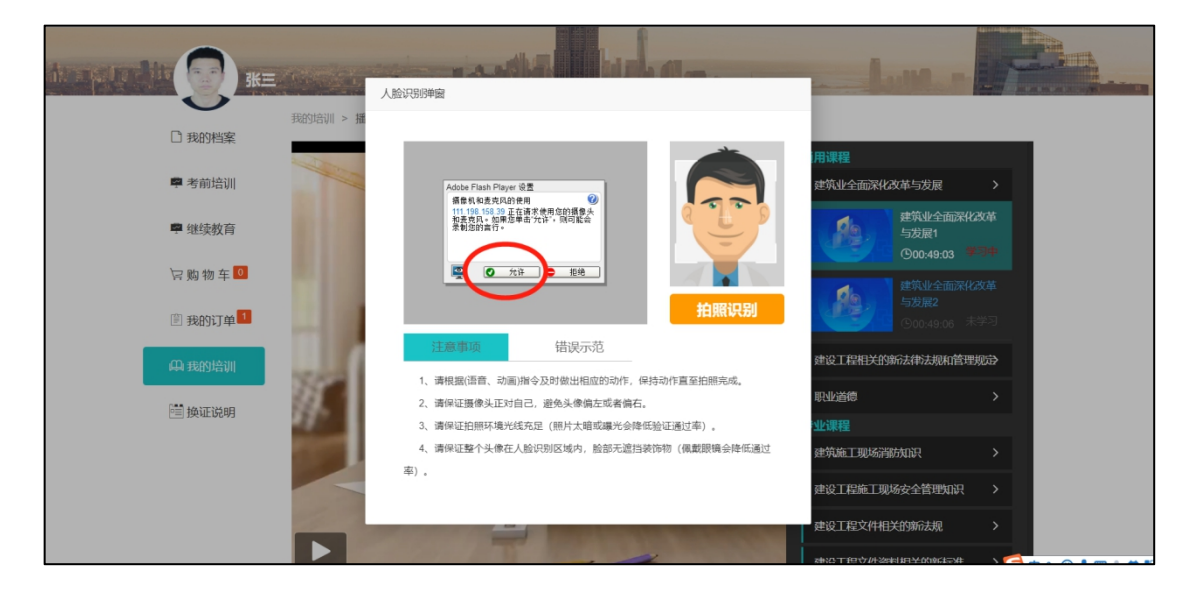

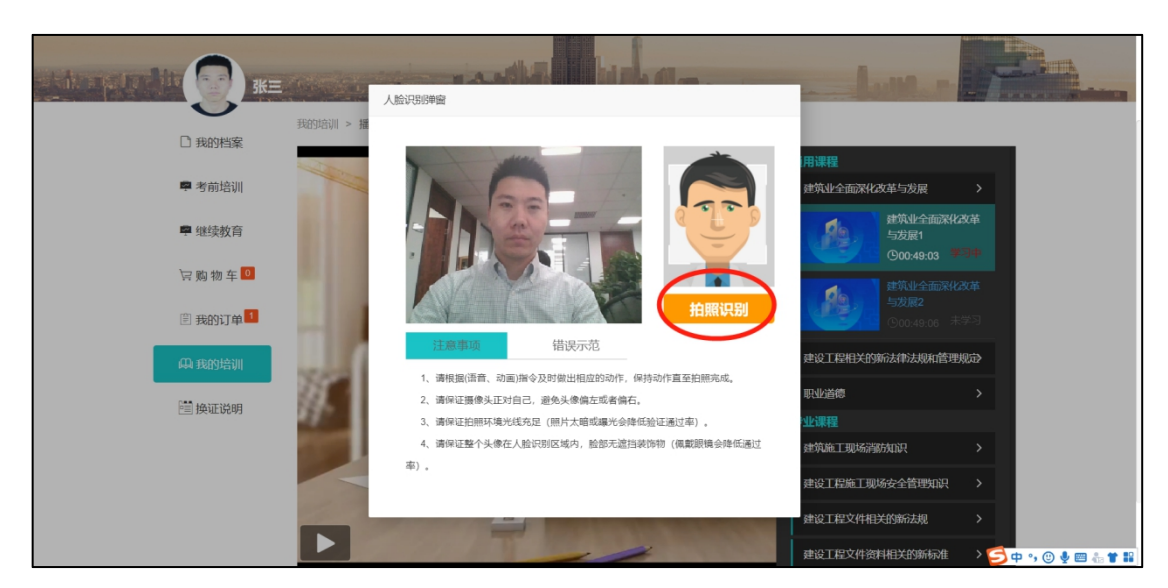

弹出摄像头人脸识别框后学员本人将面部对准摄像头, 点击"拍照识别",系统将进行动态面部识别,识别成功后 自动跳转学习界面进行学习,请务必保证本人信息真实,经 核查系统抓拍照片,如发现替学情况,系统将进行学时清零, 需重新学习。

### 面部识别的温馨提醒:

- 1、面部与摄像头采集区域尽量保持平视;
- 2、注意环境的光线不要过明或过暗;
- 3、如听到动作提示语后在3秒钟内匀速完成指定动作;
- 4、保证网络通畅。

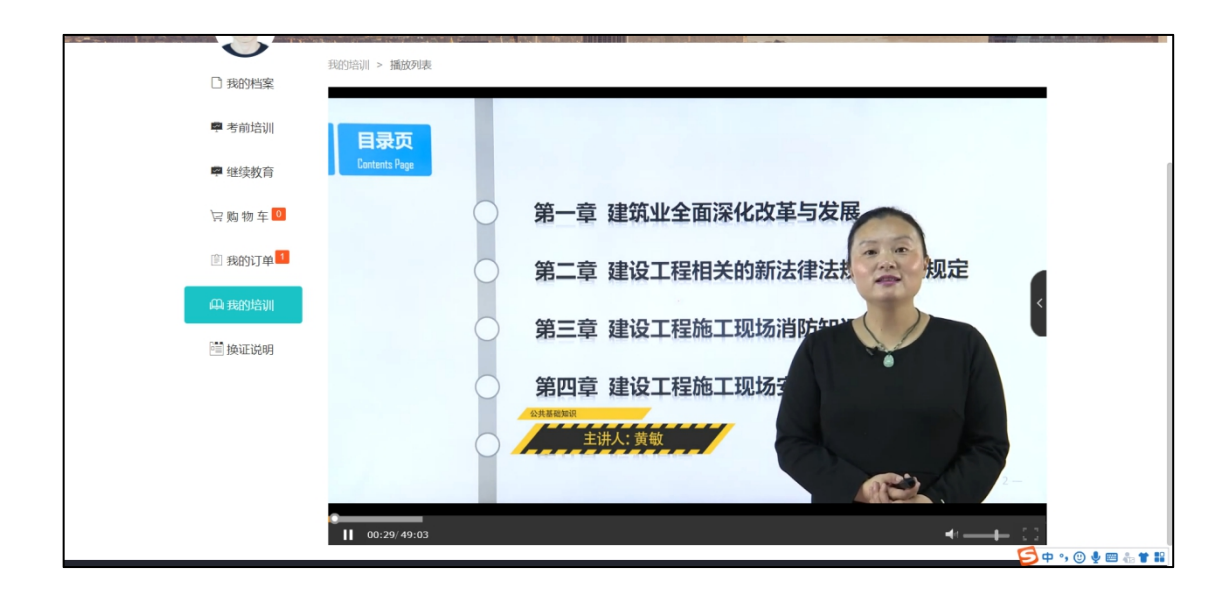

进入学习页面后,课程自动播放。课件不支持快进或后退,全部课程学完可重播观看。

当全部课程学习完成,系统将弹出提示:【温馨提示】 "尊敬的学员,您已完成本年度继续教育学时,经审核通过 后计入有效学时,审核时间大约需要3到5个工作日,请您 耐心等待,学时审核通过后可登录管理系统完成换证。"

审核通过后,向学员注册手机号发送短信:【温馨提示: "尊敬的学员,恭喜您的继续教育学时已通过审核,可登录 管理系统查看学时记录获取最新电子证书。"学员可登录管 理系统进行电子证书换发或获取带有继续教育学时记录的 最新电子证书。

#### 五、在线考核测试

全部学时学习完成后,可进入在线考核环节,题目共50 道,满分100分,60分(含)以上为合格。考核未通过的, 可继续考核测试,直至合格为止,考核未通过不影响学时累

# 计。

| 1)我的档案    | <ul> <li>● 我的培训</li> </ul>                         |
|-----------|----------------------------------------------------|
| 🗣 考前培训    | 请选择培训英别     >     请选择培训项目     >     请选择培训工种     >  |
| 🕿 继续教育    | 培训名称 总课时 已学课时 学习情况 操作                              |
| 🗑 购 物 车 🔍 | 2019年继教·施工现场管理人员继续数育培训 32 32 已学完 开始考试 学习记录 打印证书 重度 |
| ②我的订单     | 共1条 上一页 1 下一页 3 多/页 マ 〇 到旗 1 页 确定                  |
| 與 我的培训    |                                                    |
| 📑 换证说明    |                                                    |
|           |                                                    |
|           |                                                    |

| 口 我的终安             | 继教-施工现场管理人员 考试                                    |             |
|--------------------|---------------------------------------------------|-------------|
|                    |                                                   | 倒计时: 59分53秒 |
| ■ 考前培训             | 一、单选题                                             |             |
|                    | 1、下列关于《中华人民共和国劳动法》(2018修正)中无效合同的说法错误的是()。         |             |
| 🖻 继续教育             | A 📄 违反法律、行政法规的劳动合同是无效合同                           |             |
|                    | B 🚫 采取欺诈、威胁等手段订立的劳动合同。是无效合同                       |             |
| 🖙 购 物 车 💶          | C 🔵 无效的劳动合同,从出现争议的时候起,就没有法律约束力。                   |             |
|                    | D 🔵 劳动合同的无效,由劳动争议仲裁委员会或者人民法院确认。                   |             |
|                    | 2、下列关于安全防护用品的说法错误的是()。                            |             |
| 们金属                | A 🔵 安全帽的下领带必须扣在颌下, 并系牢, 松紧要适度。                    |             |
| IN EACTIONS INCOME | B 🔘 安全带高挂高用                                       |             |
| 🔄 换证说明             | C 🔵 穿戴普通工作服操作转动机械时,袖口必须扎紧                         |             |
|                    | D 🔵 要按电杆的直径选择脚扣大小,并且不准用绳子或电线代替脚扣绑扎鞋子。             |             |
|                    | 3、下列关于洞口作业时,应采取防坠落措施的说法正确的是()。                    |             |
|                    | A 🚫 当垂直洞口短边边长大于或等于500 mm时,应在临空一侧设置高度不小于1.5m 的防护栏杆 |             |
|                    | B 🔵 电梯井道内应每隔2层且不大于15m加设一道安全平网。                    |             |
|                    | C 🔵 电梯井内的施工层上部,可以不用设置隔离防护设施。                      |             |
|                    | D 🔵 当竖向洞口短边边长小于500 mm时,应采取封堵措施                    |             |

# 六、学时审核

学习与考核完成后,学时须经平台审核通过才可计入有 效学时。按照平台管理办法,出现非本人学习的、非正常途 径学习的(挂机代刷学时)或学习过程中无本人抓拍照片的 一律视为无效学时,将对学时进行清除,需要重新学习。 当注册手机号收到短信内容为"尊敬的 XXX 学员您好, 因您在继续教育学习课程中存在作弊行为,按照有关要求, 您的 XXX 岗位 XXXX 年度学时将被清除,请重新学习。(教 育培训网)"后,请登录系统,重新学习。"

学时清除后,不影响在线考核成绩,只需重新学习补齐学时。学时审核通过后,学时才予以计入。

七、生成培训证明

学时审核与考核全部通过后,可点击【**打印证书**】查看 或下载学时证明。

| □ 我的档案              | ● 我的培训                       |        |          |       |                |
|---------------------|------------------------------|--------|----------|-------|----------------|
| 🕿 考前培训              | 请选择培训类别 🔻 请选择培训项目            | •      | \$选择培训王种 | -     | 请选择学习状态 🔹      |
| 🖷 继续教育              | 培训名称                         | 总课时    | 已学课时     | 学习情况  | 操作             |
| 冒购物车 ╹              | 2019年继教-施工现场管理人员继续教育培训       | 32     | 32       | 已学完   | 学习记录  打印证书  里腊 |
| ② 我的订单 <sup>1</sup> | <b>共1</b> 条 上一页 <b>1</b> 下一页 | 3条/页 ▼ | C 到篤     | 1页 确定 |                |
| എ 我的培训              |                              |        |          |       |                |
| 🧮 换证说明              |                              |        |          |       |                |

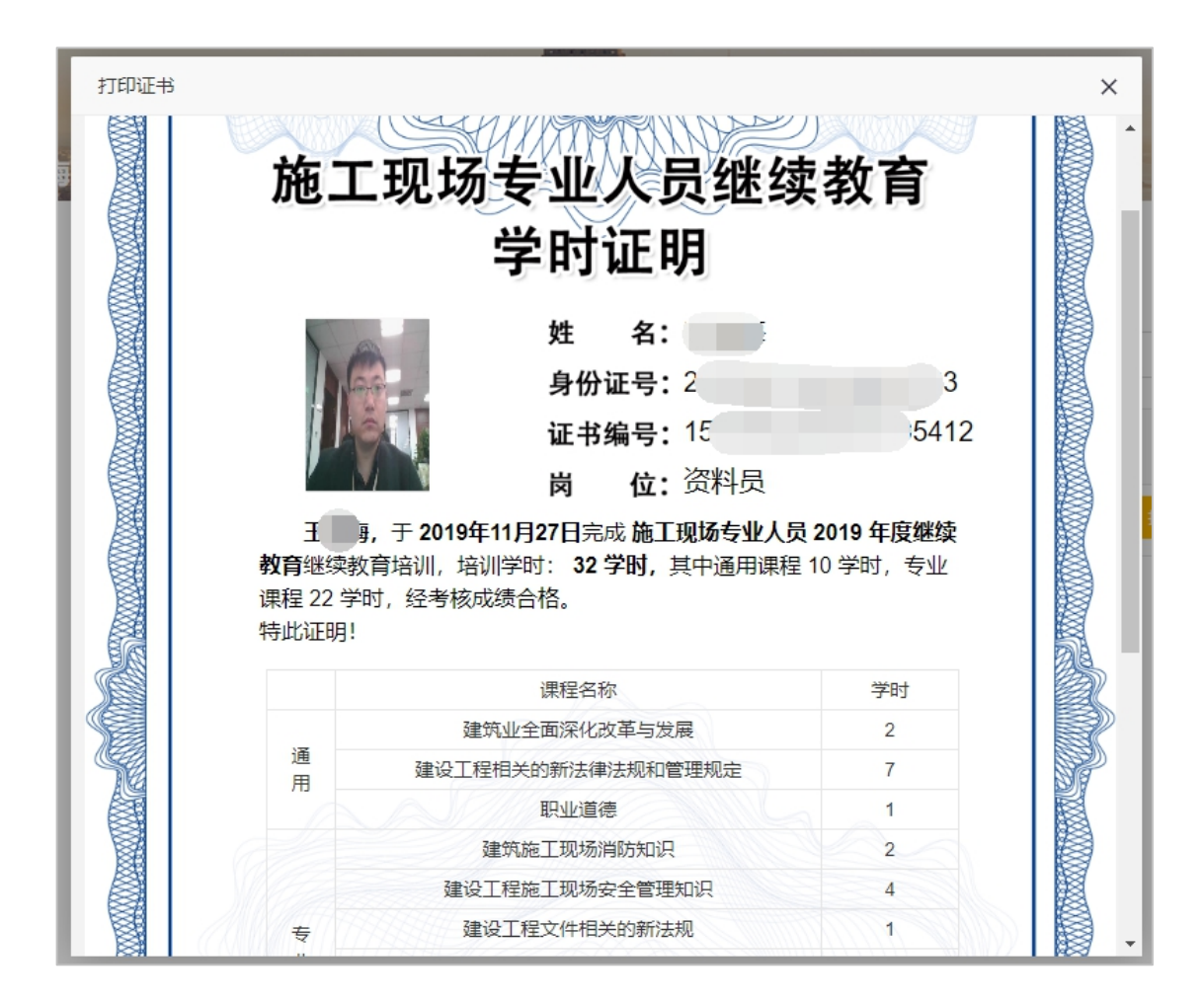

# 八、证书更新

按住建部统一要求,原证书完成继续教育后,可更换电 子培训合格证。

登录住房和城乡建设行业从业人员培训管理信息系统 (网址 http://rcgz.mohurd.gov.cn),使用个人账户进行 登录,可在"继续教育"中查看已计入的继续教育学时记录。

| 住房城                       | 乡建设行业从业                                                                                                    | 人员培训管理信息系                                                          | 癙                            | 1                                                                                                    | Aus.                                       |      |
|---------------------------|----------------------------------------------------------------------------------------------------|--------------------------------------------------------------------|------------------------------|----------------------------------------------------------------------------------------------------|--------------------------------------------|------|
| Training manage           | ment information system for emplo                                                                                                    | yees in housing, urban and rural construction ind                  | Justry                       | Link                                                                                                    |                                            |      |
|                           |                                                                                                    | 18、 湖北省、 河北省、 上海市、 河南省、 1                                          |                              | <ul> <li>宁夏、山西谷、</li> <li>管理账号</li> <li>(注) 消給入</li> <li>(音) 清給入</li> <li>(登) 清給入</li> <li>(登) 清給入</li> <li>(登) 清給入</li> <li>(登) 第給入</li> <li>(登) 第給入</li> <li>(登) 第給入</li> <li>(登) 第給入</li> </ul> | 編建会<br>机构账号 个人用<br>身份正号<br>密码<br>验证药<br>注册 |      |
| 🗟 通知公                     | 告                                                                                                    | 更多 >                                                               | 🗟 证书联网查询                     |                                                                                                    |                                            |      |
| • 施工现场专                   | 专业人员继续教育推荐大纲公布                                                                                                    | 2019-11-29                                                         |                              | 222                                                                                                    |                                            |      |
| • 住房和城乡                   | 》建设部办公厅关于推进住房和                                                                                                    | 成乡建设领 2019-07-01                                                   |                              |                                                                                                    |                                            |      |
|                           | 夕建役行业从当<br>meant information system for engl<br>南境山信智理 ほう<br>日<br>の 東 ④ 女<br>日<br>日<br>日<br>日<br>日<br>日<br>日<br>日<br>日<br>日<br>日<br>日<br>日 | UA                                                                 |                              | 描示: 必次<br>1<br>気に思考<br>建<br>3<br>0<br>4<br>5<br>(<br>4<br>5<br>5<br>4<br>5<br>5<br>4<br>5<br>5<br>4<br>5<br>5<br>5<br>5<br>5<br>5<br>5<br>5<br>5<br>5<br>5<br>5<br>5                               | 为白嘴——<br>强片(勿<br>牌位)<br>大小不益               |      |
| 三 基本信息<br>请按照相关规定登录<br>机构 | 申 培训管理 □ 测试管<br>住房城乡建设行业从业人员<br>尚位                                                                                                    | 理 <b>哆 继续教育</b> ④ 证书管理<br>政育培训资源库 ( http://rcpx.cabp.co<br>已.上传学时数 | 里<br>m.cn/)或省级住房和城乡到<br>总学时数 | 設行政主管部门                                                                                                    | ]认可的培训机构参加继<br>  上传日期                      | 续歓育。 |
|                           | 资料员                                                                                                    | 32                                                                 | 32                           |                                                                                                    | 2019-12-06                                 |      |
|                           |                                                                                                    |                                                                    |                              |                                                                                                    |                                            |      |

然后,在"证书管理"中可对原证书进行更新,点击【证书更新】,系统将自动生成电子证书,同时原证书作废。

| 证书编号 | 岗位名称  | 操作   |
|------|-------|------|
|      | 资料员   | 查看   |
|      | 土建质量员 | 证书更新 |
|      |       |      |
|      |       |      |

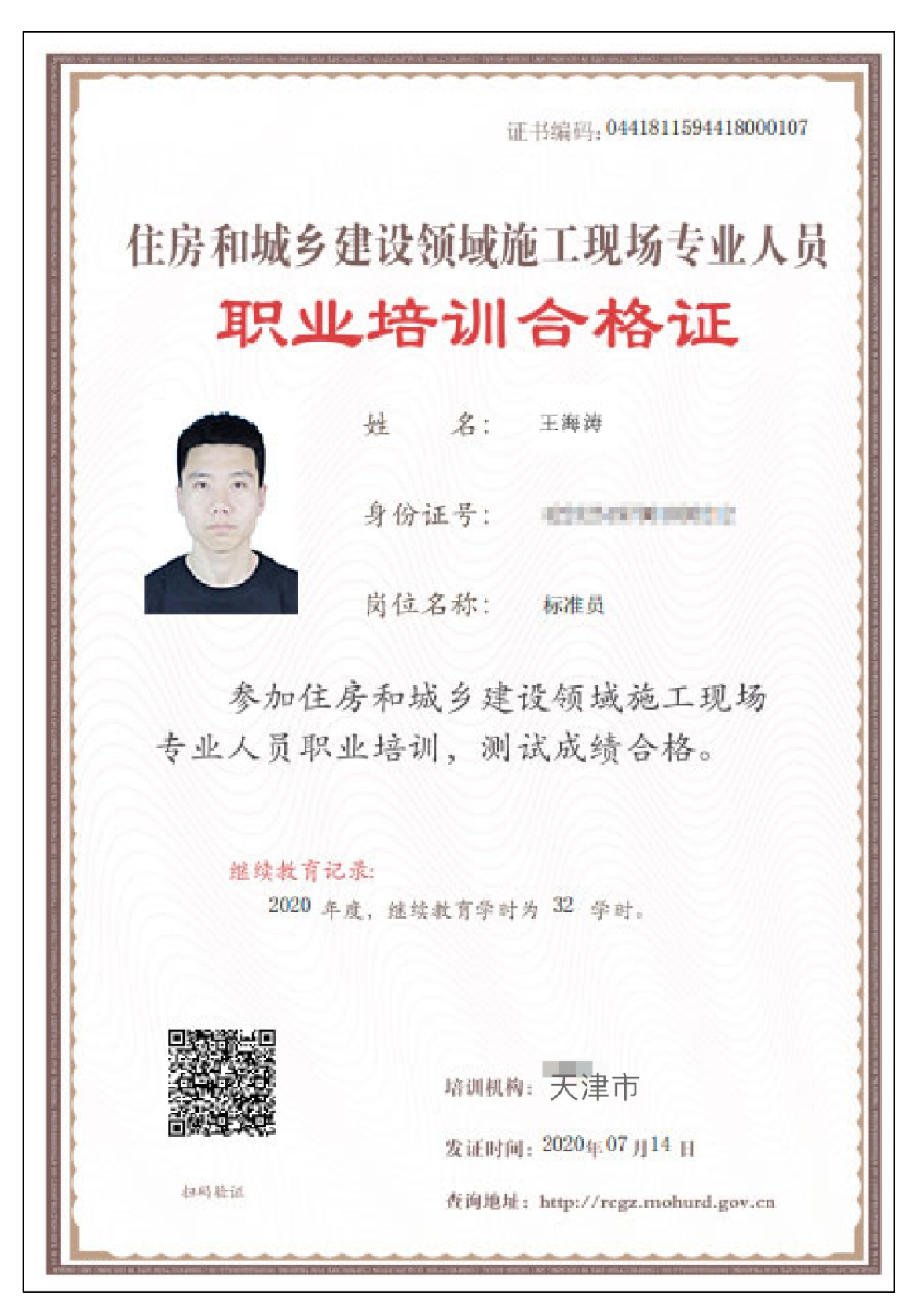

电子培训合格证统一式样

## 九、其他事项

 参加继续教育学员请按照本操作指引自行登录 官方网站按培训流程进行注册学习,住建部建设行业从业 人员培训管理信息系统网<u>http://rcgz.mohurd.gov.cn;</u>

 广大学员及用人单位请勿借助非法途径进行学 习,一经查实将进行学时清零,请勿相信其他渠道散播的 不实信息,以免遭受损失;

请牢记相关的账号与密码,防止泄露,造成不必要的损失;

需要开具发票可在培训系统中操作,自行申请电
 子发票;

ジョ过程中如遇有关问题请致电网络平台客服
 中心 4009999355;